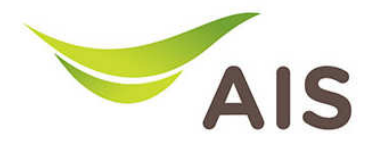

## วิธีดูค่า Status ที่บ่งบอกถึง Perfomance

1. เปิด Browser พิมพ์ **192.168.1.2** ในช่อง Address แล้วกด Enter

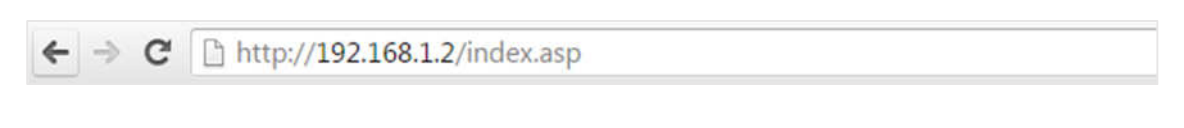

2. ใส่ Username: admin และ Password: aisadmin แล้วกด Login

| http://192.168.   | 1.2 ต้องใช้ช่อผู้ไ  | ช้และรหัสม่าน |  |
|-------------------|---------------------|---------------|--|
| การเชื่อมต่อกับไร | ะต่นี้ไม่ได้เป็นส่ว | นตัว          |  |
|                   |                     |               |  |
| ช่อผู้ใช้:        | admîn               |               |  |
| รหัสผ่าน          | ****                |               |  |
|                   |                     |               |  |

3. หลังจากที่ Login แล้ว จะเข้าสู่หน้า Setup

| Fibre By                           | Access Poil      | nt                  |                | English            |  |
|------------------------------------|------------------|---------------------|----------------|--------------------|--|
| ► Status                           |                  |                     |                | Help               |  |
| <ul> <li>Setup Wizard</li> </ul>   | System Status    |                     |                |                    |  |
| ► LAN                              | System           |                     |                | LAN                |  |
| > 2 AGHz Wireless                  | - Model          | Access Point        | IP Address     | 192.168.1.2        |  |
| 2.4012 WITCHESS                    | Current Time     | 2015/9/11 10:24:38  | Subnet Mask    | 255.255.255.0      |  |
| <ul> <li>5GHz Wireless</li> </ul>  | Hardware Version | Rev. A              | MAC Address    | 74:DA:38:37:92:01  |  |
| <ul> <li>Advanced</li> </ul>       | Firmware Version | 1.00.20150828       |                |                    |  |
| <ul> <li>Administration</li> </ul> | 2.40%            | 14/2                | Four           | 14/51              |  |
|                                    |                  | Access Point        | Mode           | Access Point       |  |
|                                    | SSID             | AlSEibre 24G 379201 | SSID           | AlSEibre 5G 379206 |  |
|                                    | Channel Number   | 3                   | Channel Number | 40                 |  |
|                                    | Security         | WPA2 (Mixed)        | Security       | WPA2 (Mixed)       |  |
|                                    | MAC Address      | 74:DA:38:37:92:01   | MAC Address    | 74:DA:38:37:92:06  |  |
|                                    |                  |                     |                |                    |  |
|                                    |                  |                     |                |                    |  |
|                                    |                  |                     |                |                    |  |
|                                    |                  |                     |                |                    |  |
|                                    |                  |                     |                |                    |  |
|                                    |                  |                     |                |                    |  |
|                                    |                  |                     |                |                    |  |
|                                    |                  |                     |                |                    |  |
|                                    |                  |                     |                |                    |  |
|                                    |                  |                     |                |                    |  |

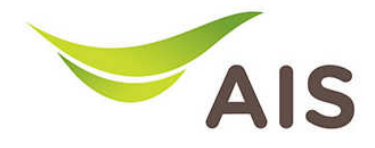

| System           |                    | LAN         |                   |
|------------------|--------------------|-------------|-------------------|
| System           |                    | LAN         |                   |
| Model            | Access Point       | IP Address  | 192.168.1.2       |
| Current Time     | 2015/9/11 10:24:38 | Subnet Mask | 255.255.255.0     |
| Hardware Version | Rev. A             | MAC Address | 74:DA:38:37:92:01 |
| Firmware Version | 1.00.20150828      |             |                   |
|                  |                    |             |                   |

เนื่องจาก Access Point EDIMAX BR-6208AC เป็น AP ที่สามารถกระจายสัญญาณได้ทั้งความถี่ 2.4 GHz และ 5 GHz จึงต้องมีการแสดง Status ของ Wireless ทั้งสำหรับความถี่ 2.4 GHz และสำหรับความถี่ 5 GHz

| Wireless 2.4 GHz |                     | Wireless 5 GHz |                    |
|------------------|---------------------|----------------|--------------------|
| 2.4GHz Wireless  |                     | 5GHz V         | Vireless           |
| Mode             | Access Point        | Mode           | Access Point       |
| SSID             | AISFibre_24G_379201 | SS ID          | AISFibre_5G_379206 |
| Channel Number   | 3                   | Channel Number | 40                 |
| Security         | WPA2 (Mixed)        | Security       | WPA2 (Mixed)       |
| MAC Address      | 74:DA:38:37:92:01   | MAC Address    | 74:DA:38:37:92:06  |
|                  |                     |                |                    |